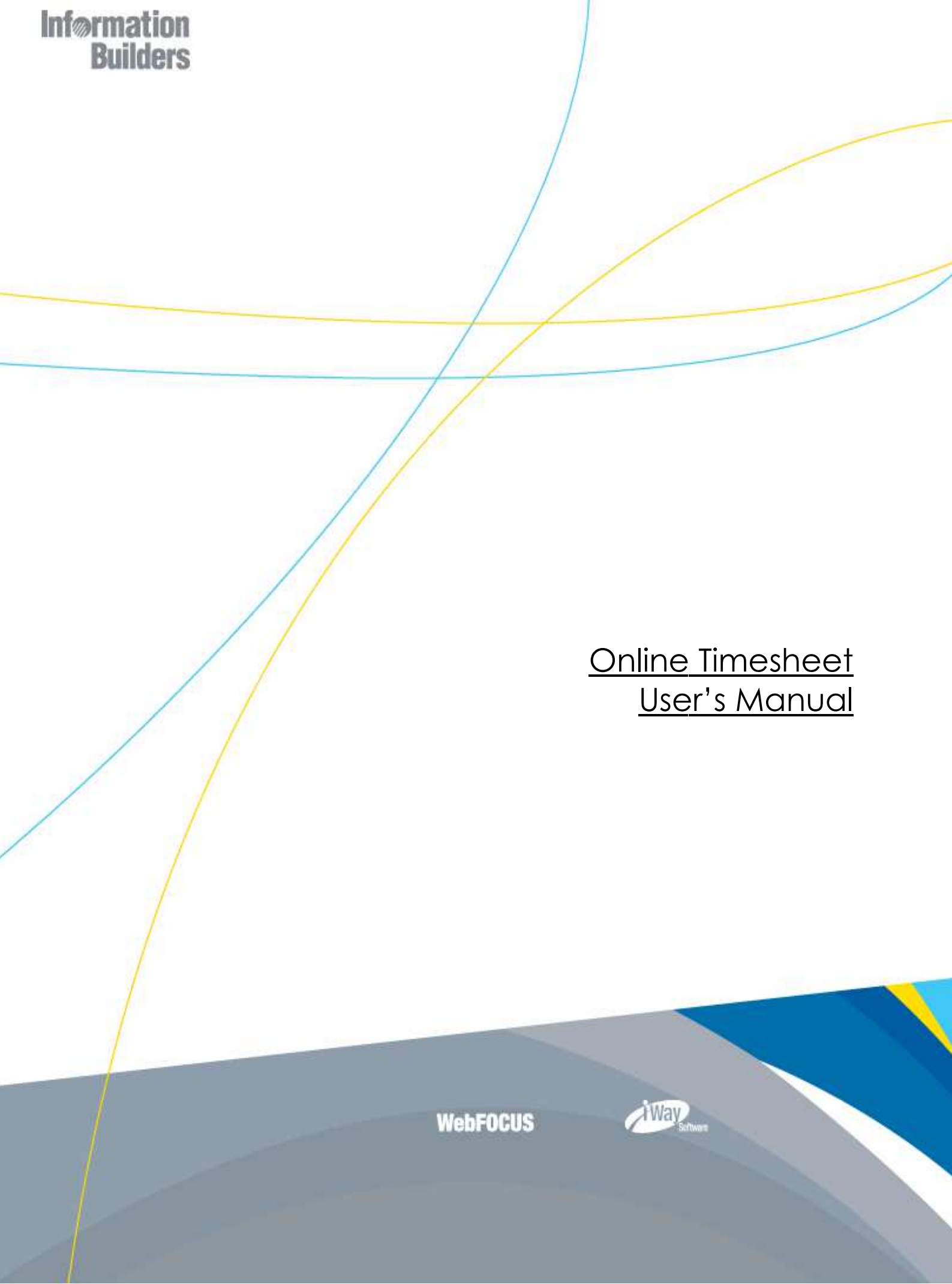

## Contents

|                                      | 4 |
|--------------------------------------|---|
| SETTING UP THE TIMESHEET APPLICATION | 5 |
| MY PROJECTS                          | 9 |
| ENTERING HOURS IN THE TIMESHEET 1    | 1 |
| TIMESHEET TOOLS                      | 3 |
| TIMESHEET REPORTING                  | 5 |
| EXPORT TO EXCEL                      | 9 |

# Version Management

| Date       | Version | Author                                 | Comments                                                                                                    |
|------------|---------|----------------------------------------|----------------------------------------------------------------------------------------------------|
| 29-05-2012 | 1.0     | Uroš Malnaršič<br>Information Builders | Initial Version                                                                                                    |
| 27-08-2012 | 1.1     | Uroš Malnaršič<br>Information Builders | Sub-section added: 'Inserting new project code for work done in another country'                                                                                                    |
| 11-09-2012 | 1.2     | Uroš Malnaršič<br>Information Builders | File and document renamed from "IBI Online Timesheet<br>User's Manual" to "Online Timesheet User's Manual"                                                                                                    |
| 09-11-2012 | 1.3     | Uroš Malnaršič<br>Information Builders | <ul> <li>Renamed 'New project codes' into 'My Projects' and<br/>changed its functionalities (not editable anymore)</li> <li>Removed 'Customers'</li> <li>Added the new Welcome e-mail message sent to new<br/>users</li> <li>Updated some screen shots</li> </ul> |

| Section |              |
|---------|--------------|
| 1       | INTRODUCTION |
|         |              |

Booking worked hours is a part of a consultant's job. Entering the hours in the Excel sheet tool which creates raw text format (.txt) files that are easy to be uploaded into Information Builder's own billing system RMATS usually takes a significant amount of time every week. The new application makes this much easier and faster and is available everywhere and anytime as long as one has access to the World Wide Web. One does not need to have Excel installed anymore to be able to book and send their weekly hours files.

In this document we will show how to get started and how to use all the options that are available in the application.

Section

### SETTING UP THE TIMESHEET APPLICATION

Sign Up

In order to be able to use the application, you first need to Sign Up using your @ibi.com e-mail address.

External consultants can be added to the application by their local timesheet administrators.

Enter your e-mail address, select your country, then select the Sign Up option and click on the Submit button.

| Ø | Online Timesheet                                                                                                    | version 2.3 (November 2012) | 5 m. |
|---|----------------------------------------------------------------------------------------------------|-----------------------------|------|
|   | Login page<br>Email address<br>Country United Kingdom (UK)<br>Enter your IEI email-address to register.<br>Submit Change password Forgot p | assword V Sign up           |      |

You will now receive confirmation pointing you should check your e-mail mailbox for the initial password to access this system.

| IBI Online Times                                                                                                    | heet version 2.1                                                                                                    | 141 |
|----------------------------------------------------------------------------------------------------|----------------------------------------------------------------------------------------------------|-----|
| Login page<br>Email address<br>Country United Kingdom (UK)<br>Enter your 11 email:address to register.<br>Submit Change password For | om<br>System message<br>Emailaddress has been added and password was sent.<br>Check your email for password to access this system.<br>OK |     |

You will get a welcome e-mail message containing the login info for your first Sign In.

www.informationbuilders.nl

Subject: Welcome to Online Timesheet

Dear <Your Name>,

You have been added as a new user to the Online Timesheet Application. Below you will find the link and your login data.

URL: http://emeatimesheets.ibi.com

Login e-mail address: <Your e-mail address>

Login password: <Your password>

For the usage of the application please refer to the User Manual available for download on the login screen (click on the book and magnifying glass icon).

Kind Regards, Your Timesheet Administrator

Click OK and uncheck the Sign Up option.

Before the first log in you should change the random password into your own password for security reasons.

Check the option to Change password, enter the Password you have received in an e-mail, enter New Password, Retype new Password and click Submit.

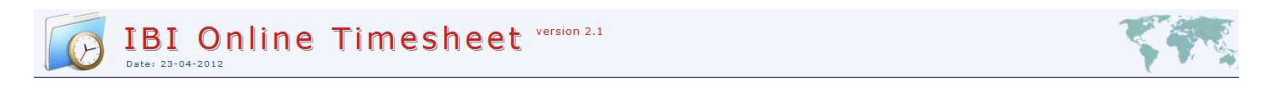

| Login page 😐        |                                          |
|---------------------|------------------------------------------|
| Email address       | uros_malnarsic@ibi.com                   |
| Country             | United Kingdom (UK)                      |
| Password            | •••••                                    |
| New Password        | •••••                                    |
| Retype new Password | •••••                                    |
| Submit Char         | nge password 🔲 Forgot password 🔲 Sign up |
|                     |                                          |

Click OK.

| IBI OI<br>Date: 23-04-2012                  | nline Timesheet version 2.1                                                                                                    | 5 m |
|---------------------------------------------|----------------------------------------------------------------------------------------------------|-----|
| Login<br>Email a<br>Countr<br>Passwo<br>Sub | ddress<br>uros_malnarsic@ibi.com<br>United Kingdom (UK)<br>System message<br>System message<br>Maint Change password For Pasword has been changed<br>OK |     |

Now enter your new password and click Submit to log in.

| IBI Online Timesheet Version 2.1                                                                     |  |
|----------------------------------------------------------------------------------------------------|--|
| Login page<br>Email address<br>Country<br>Password<br>Submit Change password Forgot password Sign up |  |

Next thing is setting up the application with the basic user information (User Settings).

| IBI<br>Date: 02-04                                                                                                    | Online Tim                                                                                                    | nesheet <sup>versid</sup>                                  | n 2.1 |   |                                         |
|----------------------------------------------------------------------------------------------------|----------------------------------------------------------------------------------------------------|------------------------------------------------------------|-------|---|-----------------------------------------|
| Adduct Focal Point  Financial Content Interface  Before using this application, you need to fill in all methods required fields  Project Codes Use Settings  Other Export to Excel Export | Full name     RMATS initials     Global user-id     Email address for timesheets     Year Target (in days)     Bonus amount (per day)     *) = Required field     Save | *) Uros Malnarsic *) UM *) UM UM12223 *) PSAdminNL@ibi.com |       | ] | coggeo m es: uros, manaracero, com (uk) |

Enter your full name, RMATS initials as provided to you by your timesheet administrator, global user ID, e-mail address where your weekly timesheet files will be sent to and if you like also your personal Year Target (in days) and your personal Bonus amount (per day) for better personalized reporting within the application. When done, click Save.

| Parameters                   | × |
|------------------------------|---|
| Parameters saved succesfully |   |
|                              |   |
|                              |   |
| ок                           |   |

Click OK to close the window.

Section

**MY PROJECTS** 

### List of Project Codes available

Here you should see the list of the project codes that you have been assigned to by your local Online Timesheet administrator. Most probably this will be empty upon your first login. But after you will request the admin to do that for you, at least one project code should appear on this list. This is (or these are) the project code(s) you can book your hours to.

There is no option available for you to edit the details of the project codes. Your local administrator of the Online Timesheet application will take care of that for you. If there is a project code you are missing in your list, you should contact your application administrator to get it added to the list.

| Date: 06-11-2                                                                                                    | ne Ti                                                      | meshe                                                        | eet               | version 2.                            | .3 (November 2012                           | )                                       |                              |               |                 |               |               | 59             |           |
|----------------------------------------------------------------------------------------------------|------------------------------------------------------------|--------------------------------------------------------------|-------------------|---------------------------------------|---------------------------------------------|-----------------------------------------|------------------------------|---------------|-----------------|---------------|---------------|----------------|-----------|
| About Focal Point T                                                                                                    | ech Support                                                | Documentation                                                | Information Build | ers Google                            | User's Manual                               | Logout                                  |                              |               |                 | Logged in as: | gerard_brugma | ns@ibi.com [NI | ] [User]  |
| About Focal Point T Timesheet Update Timesheet Update Timesheet Adhoc Reporting Adhoc Report Adhoc Report User Settings Other Export To Excel Logout | ech Support<br>Project Coo<br>F<br>Filter<br>Namat<br>12NR | Documentation<br>iles<br>scode Country<br>DC001A Netherlands | Information Build | ers Google<br>Project Code End<br>N/A | User's Manual Customer Country I Not Applic | Logout<br>nvoicing End Castomer<br>able | <mark>Billable</mark><br>Yes | Active<br>Yes | Customer<br>RDC | Logped in as: | gerord_brugma | ss@ibi.com [N  | -] [User] |
|                                                                                                    |                                                            |                                                              |                   |                                       |                                             |                                         |                              |               |                 |               |               |                |           |

After you will be using the application for quite some time already, your list of projects will get longer and will include the split between active and non-active project codes as you can see in the example screenshot below:

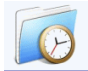

# Online Timesheet

version 2.3 (November 2012)

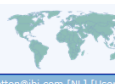

Timesheet

# Update Timesheet Reporting Summary Report Adhoc Reporting Maintenance My Projects User Settings Other Export To Excel Logout

| Projec  | t Codes        |             |                                                      |                              |                                   |          |        |                                   |                    |
|---------|----------------|-------------|------------------------------------------------------|------------------------------|-----------------------------------|----------|--------|-----------------------------------|--------------------|
| Filter  |                |             |                                                      |                              |                                   |          |        |                                   |                    |
|         | Rmatscode      | Country     | Description                                          | Project Code End<br>Customer | Country Invoicing End<br>Customer | Billable | Active | Customer                          | Location           |
|         | 12NAKZO01A     | Netherlands | Fix adapter                                          | N/A                          | Not Applicable                    | Yes      | Yes    | Akzo Nobel                        | Arnhem             |
|         | 11NAKZO03E     | Netherlands | AkzoNobel migration                                  | N/A                          | Not Applicable                    | Yes      | Yes    | Akzo Nobel                        | Arnhem             |
|         | 12NPRES01N     | Netherlands | Pre Sales Activities                                 | N/A                          | Not Applicable                    | No       | Yes    | IBV                               | Amstelveen<br>(NL) |
|         | 8BINDA001C     | Netherlands | Ondersteuning Indaver                                | N/A                          | Not Applicable                    | Yes      | Yes    | Indaver                           | Singelberg<br>(BE) |
|         | 9N2949001C     | Netherlands | Adress validation DQC                                | N/A                          | Not Applicable                    | Yes      | Yes    | Informa                           | Eindhoven          |
|         | 12NRDC001A     | Netherlands | Market Monitor v2                                    | N/A                          | Not Applicable                    | Yes      | Yes    | RDC                               | Amsterdam          |
| Non-act | ive project co | de(s)       |                                                      |                              |                                   |          |        |                                   |                    |
|         | 10NAKZO14E     | Netherlands | Migration iSM 5.5 -> 6.0                             | N/A                          | Not Applicable                    | Yes      | No     | Akzo Nobel                        | Arnhem             |
|         | 9NAKZO011C     | Netherlands | Migration 5.5 - 6.0                                  | N/A                          | Not Applicable                    | Yes      | No     | Akzo Nobel                        | Arnhem             |
|         | 9NAKZO010C     | Netherlands | OneView                                              | N/A                          | Not Applicable                    | Yes      | No     | Akzo Nobel                        | Arnhem             |
|         | 11NAPB001N     | Netherlands | Prepare answer to tender APB together<br>with Sogeti | N/A                          | Not Applicable                    | No       | No     | APB                               | Brussel (BE)       |
|         | 10NCWZ003C     | Netherlands | Signaalijsten                                        | N/A                          | Not Applicable                    | Yes      | No     | Canisius Wilhelmina<br>Ziekenhuis | Nijmegen           |
|         | 11NIBS002E     | Netherlands | iWay Training Switzerland                            | N/A                          | Not Applicable                    | Yes      | No     | IB Switzerland                    | Switzerland        |
|         | 11NIBUS01N     | Netherlands | BAM UI & Driver                                      | N/A                          | Not Applicable                    | Yes      | No     | IB USA                            | New York           |
|         | 11NIBV002N     | Netherlands | Presales activties IBINL                             | N/A                          | Not Applicable                    | Yes      | No     | IBV                               | Amstelveen<br>(NL) |
|         | 8BINDA001C     | Netherlands | Ondersteuning vakantie Pascal                        | N/A                          | Not Applicable                    | Yes      | No     | Indaver                           | Singelberg<br>(BE) |
|         | 11BLUMI01T     | Netherlands | Training Luminus                                     | N/A                          | Not Applicable                    | Yes      | No     | Luminus                           | Hasselt (BE)       |

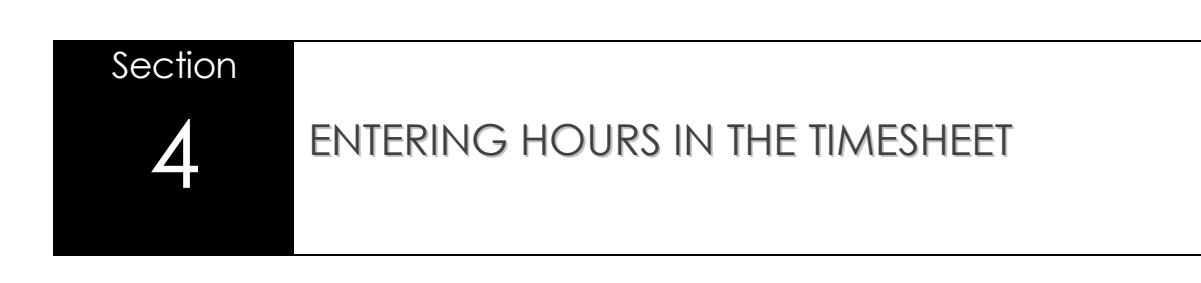

We can now enter hours in the timesheet application. Click on the link Update Timesheet in the menu on the left side of the screen.

| 1 | Fimesheet        |
|---|------------------|
|   | Update Timesheet |
| _ |                  |

Then click on the **+** icon to insert new record.

| Insert new ti | imesheet record             |  |
|---------------|-----------------------------|--|
| Date          | *) Week:                    |  |
| Projectcode   | ×                           |  |
| Activity      | *) Select Activity code 💽 🎯 |  |
| Customer      |                             |  |
| Location      |                             |  |
| Description   |                             |  |
| Hours         | *)                          |  |
| *) = Required | field                       |  |
| ОК            | Cancel Reset                |  |

Click in the Date field and select the date when you have delivered the hours.

| Inservice din     | eshe | et r | ecor | i   |      |      |     |    |    |
|-------------------|------|------|------|-----|------|------|-----|----|----|
| Date              | *)   |      |      |     | Weel | k: [ |     |    |    |
| Projectcode       |      | 0    | Γ    | Nov | -    | 201  | 2 🔽 | ]  | D  |
| Activity          | *)   | Wk   | Мо   | Ти  | We   | Th   | Fr  | Sa | Su |
| Customer          |      | 44   | 29   | 30  | -31  | 1    | 2   | 3  | 4  |
| Location          |      | 45   | 5    | 6   | 7    | 8    | 9   | 10 | 11 |
| Description       |      | 46   | 12   | 13  | 14   | 15   | 16  | 17 | 18 |
| Hours             | *)   | 47   | 19   | 20  | 21   | 22   | 23  | 24 | 25 |
| *) = Required fie | Ы    | 48   | 26   | 27  | 28   | 29   | 30  | 1  | 2  |
| ОК                |      | Cano | sel  |     | Re   | eset |     |    |    |

Click in the Projectcode field and select the project code from the list.

| Insert new tim    | List Of Values: Projects X                                                                                                | × |
|-------------------|----------------------------------------------------------------------------------------------------|---|
| Date              | 12NABCD01A / ABNAMRO (Test project for another country)                                                                   |   |
| Projectcode       | 12NAKZO01A / Akzo Nobel (Fix adapter)<br>12NAKZO01A / Akzo Nobel (AkZO Fix Project)                                       |   |
| Activity          | 12ETEST02E / Akzo Nobel (Testing new country functionality<br>10NAKZ010E / Akzo Nobel (AKZO 2010)                         |   |
| Customer          | 11NAKZO03E / Akzo Nobel (Akzo Nobel Migration Activities)<br>12ETEST02E / Akzo Nobel (Testing new country functionality   |   |
| Location          | 10NAKZO14E / Akzo Nobel (Copy channels to SVN for change<br>12NATOS04A / ATOS Wordline (WE and Dashboard Consultin        |   |
| Description       | Patos / Atos Worldline (install DEV/TST omgeving Atos World<br>12NATOS01A / Atos Worldline (Installation Developer Studio |   |
| Hours             | 12NATOS03A / Atos Worldline (1 dag ondersteuning ATOS W<br>11NBERG01E / Bergman Clinics (Installation)                    |   |
| *) = Required fie |                                                                                                    |   |
| ОК                | ОК                                                                                                    |   |

www.informationbuilders.nl

The application will automatically select Activity '140 – Consultancy', but you can change it to any other project-related activity (see the <sup>(a)</sup> help for more info on available activity codes).

| Edit timeshee   | t                      |     | x |
|-----------------|------------------------|-----|---|
| Date            | *) 2012-11-06 Week: 45 |     |   |
| Projectcode     | 12NABCD01A X           |     |   |
| Activity        | *) 140 - Consultancy   | ▼ 0 |   |
| Customer        | ABNAMRO                |     |   |
| Location        | Amstelveen             |     |   |
| Description     | Testing for Manual     |     |   |
| Hours           | *) 8.0                 |     |   |
| *) = Required f | ield                   |     |   |
| ок              | Save as new Cancel     |     |   |

The Customer name will also be populated automatically and you can't change it. The Location, Description and Hours fields however CAN be changed.

Let's repeat this procedure for two weeks of work on the same project code for the same customer where we have delivered 8 billable hours per day.

Click the button **Show details** to see the description for every line you have entered.

|                  | ech Support       | 2  | Documentation      | Informatio | n Builders | Google Us    | er's Manual Logout               |                   |       | Logged in as: uros_ma |
|------------------|-------------------|----|--------------------|------------|------------|--------------|----------------------------------|-------------------|-------|-----------------------|
| Timesheet        | + 0               | 1  | 🗙 🖨                | R          | Year: 2    | 012 💌 Last 4 | weeks 💽 C Asc 🖲 Desc 🦳           | lide details      |       |                       |
| Update Timesheet | Te                | Г  | Week 45            | Customer   | Location   | RMATScode    | Project                          | Activity          | Hours | Date sent Description |
| Reporting        | 饱 / 6             |    | 2012-11-05 (Mon)   | ABNAMRO    | Amstelveen | 12NABCD01A   | Test project for another country | 140 - Consultancy | 8.0   | Testing for Manua     |
| Summary Report   | 龟 / 6             |    | 2012-11-06 (Tue)   | ABNAMRO    | Amstelveen | 12NABCD01A   | Test project for another country | 140 - Consultancy | 8.0   | Testing for Manua     |
| Adhoc Reporting  | 饱 🖉 🖌             |    | 2012-11-07 (Wed)   | ABNAMRO    | Amstelveen | 12NABCD01A   | Test project for another country | 140 - Consultancy | 8.0   | Testing for Manua     |
|                  | 龟/6               |    | 2012-11-08 (Thu)   | ABNAMRO    | Amstelveen | 12NABCD01A   | Test project for another country | 140 - Consultancy | 8.0   | Testing for Manua     |
| My Projects      | 10 / 6            |    | 2012-11-09 (Fri)   | ABNAMRO    | Amstelveen | 12NABCD01A   | Test project for another country | 140 - Consultancy | 8.0   | Testing for Manua     |
| User Settings    |                   | Su | btotal for week 45 |            |            |              |                                  |                   | 40.0  |                       |
| Other            | ( <sub>fill</sub> | Г  | Week 44            | Customer   | Location   | RMATScode    | Project                          | Activity          | Hours | Date sent Description |
| Export To Excel  | 1000              |    | 2012-10-29 (Mon)   | ABNAMRO    | Amstelveen | 12NABCD01A   | Test project for another country | 140 - Consultancy | 8.0   | Testing for Manua     |
| Logout           | 10 / 6            |    | 2012-10-30 (Tue)   | ABNAMRO    | Amstelveen | 12NABCD01A   | Test project for another country | 140 - Consultancy | 8.0   | Testing for Manua     |
|                  | 10 / 6            |    | 2012-10-31 (Wed)   | ABNAMRO    | Amstelveen | 12NABCD01A   | Test project for another country | 140 - Consultancy | 8.0   | Testing for Manua     |
|                  | 11 / 6            |    | 2012-11-01 (Thu)   | ABNAMRO    | Amstelveen | 12NABCD01A   | Test project for another country | 140 - Consultancy | 8.0   | Testing for Manua     |
|                  | 電 🦯 🖌             |    | 2012-11-02 (Fri)   | ABNAMRO    | Amstelveen | 12NABCD01A   | Test project for another country | 140 - Consultancy | 8.0   | Testing for Manua     |
|                  |                   |    |                    |            |            |              |                                  |                   |       |                       |

Non--project related hours can be booked like this, for example:

| Insert new ti   | imesheet record           | × |
|-----------------|---------------------------|---|
| Date            | *) 2012-11-07 Week: 45    |   |
| Projectcode     | ×                         |   |
| Activity        | *) 002 - Holiday/Vacation |   |
| Customer        |                           |   |
| Location        |                           |   |
| Description     | Took a day off            |   |
| Hours           | *) 8                      |   |
| *) = Required ( | field                     |   |
| ОК              | Cancel Reset              |   |

Section

### TIMESHEET TOOLS

There are a few tools available that will help you work with the timesheet easier:

违 – 'Copy record to next day' or 'Copy week records to other week'

When your work was for the same project code and same customer several days in a row, you can use this tool to quickly book your working hours. In case the number of hours worked each day or the description of your work differs, use 'Edit record' to amend copied values.

#### - 'Edit record'

If you need to change details of booked hours, you can do it by clicking the 'Edit record'.

// Mark record

You can 'Mark record' to highlight specific line in your timesheet.

+ - 'Insert new record'

Use 'Insert new record' to add a line in the timesheet.

— 'Mail selected records'

Use 'Mail selected records' when you want to send selected records (usually you would select a whole week or just a part of the split week in the beginning or at the end of the month). You can only e-mail lines from the same week in one e-mail.

You can edit the e-mail message text and click the Send button.

| Mail timesheet                      |                                                                                                    |   |
|-------------------------------------|----------------------------------------------------------------------------------------------------|---|
| From<br>To<br>Subject<br>Attachment | : IBI Online Timesheet<br>: uros_malnarsic@ibi.com;uros_malnarsic@ibi.com<br>: Timesheet UM Week 2012-45<br>: UM201245.txt |   |
| Message                             |                                                                                                    | × |
| Send Vi                             | ew File Cancel                                                                                                    |   |

www.informationbuilders.nl

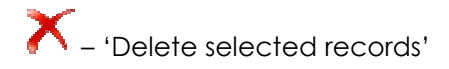

Use this when you want to 'Delete selected records'.

'Print selected records to new window'

Use this when you want to 'Print selected records to new window' in a Timesheet Approval Sheet format.

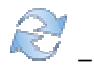

🧭 – 'Refresh report'

Use 'Refresh report' after you have done some changes that have not been refreshed automatically.

Year: 2012 💌 Last 4 weeks 💌 💿 Asc 💿 Desc – 'Selection menu'

In the 'Selection menu' you can change the selection of the period shown on the screen and the sorting order of the entries in the timesheet shown on the screen.

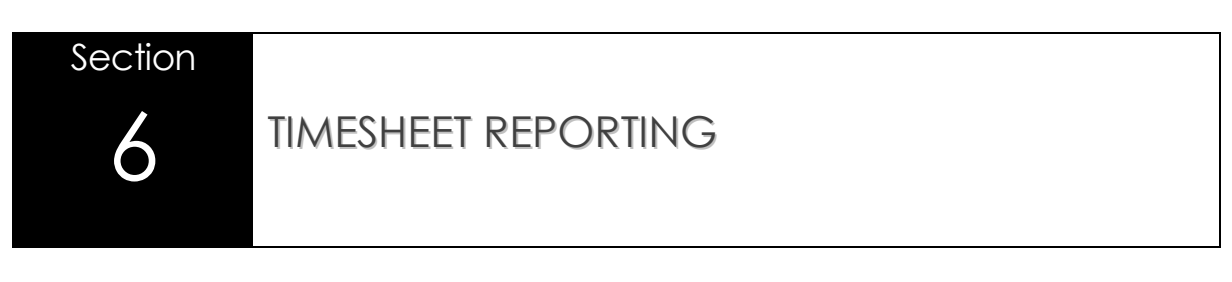

There are two options of reporting within IBI Online Timesheet. One is 'Summary Report' and the other option is 'Adhoc Reporting'.

### Summary Report

| Reporting       |  |  |  |  |  |  |
|-----------------|--|--|--|--|--|--|
| Summary Report  |  |  |  |  |  |  |
| Adhoc Reporting |  |  |  |  |  |  |

This is a personalized yearly Summary Report of the most important indicators based on the information entered in your Timesheet and optionally also based on your User Settings ('Year Target (in days)' and 'Bonus amount (per day)').

| Date: 07-11-2                                                                      | ne Timesheet                                                                                                    | version 2.3 (November 2012)                                                                                                    | 5 P.                                             |
|------------------------------------------------------------------------------------|----------------------------------------------------------------------------------------------------|----------------------------------------------------------------------------------------------------|--------------------------------------------------|
| About Focal Point T                                                                | ech Support Documentation Information                                                                                                    | Builders Google User's Manual Logout                                                                                                    | Logged in as: uros_malnarsic@ibi.com [NL] [User] |
| Timesheet<br>Update Timesheet<br>Reporting                                         | Summary Report<br>For year: 2012<br>Bonusable Days Ext (+ Int)<br>Moth Hover Days Days YD Poner YD Poner YD Po | Hours by Month (Ext + Int)                                                                                                    |                                                  |
| Adhoc Reporting Maintenance My Projects User Settings Other Export To Excel Logout | Autor         Description         Description <th< td=""><td>Days per month for 2012.</td><td></td></th<>                                                                                                    | Days per month for 2012.                                                                                                    |                                                  |
|                                                                                    | Hours by Customer (Ext)<br>Customer Hours Days<br>ABNAMRO 80.00 10.00<br>Total 80.00 10.00                                                                                                    | Hours by Activity (Ext + Int)<br>Ext/Int Description Hours Days<br>EXT Consultancy 80.00 10.00<br>Subtotal EXT 80.00 10.00<br>Total 80.00 10.00 |                                                  |

Year Target of 180 EXTernal (billable) days per consultant is standard and defined by the management.

### Adhoc Reporting

| Reporting       |
|-----------------|
| Summary Report  |
| Adhoc Reporting |
|                 |

Here you can put together a lot more flexible and personalized report based on ALL information you have previously entered in the Timesheet. You can make single or multiple selections for all available fields and report based on those values. For multiple selection hold the Control key (Ctrl) on the keyboard while selecting several values in each field by clicking on the selected values with the left mouse button. You can also add filters for easier grouping of the values. You can then select the columns that you want to be visible in your Adhoc Report. To produce the report, click on the Submit button.

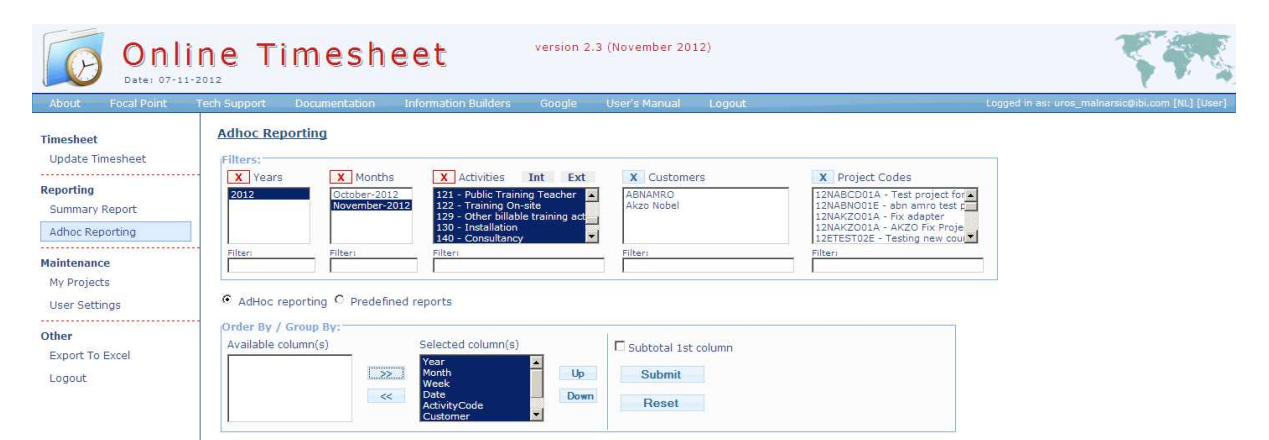

Based on the selections above we get the report as per below.

| Date: 07-11-2                             | ne Ti                                                                                                    | ime                                                                                    | st                                             | neet                                                                                                   |                                                                                                    | ersion 2.3                                                                            | I (November 2012)                                                                                                    |                                                                                                    |                                                        |                                                      | 51                    |
|-------------------------------------------|----------------------------------------------------------------------------------------------------|----------------------------------------------------------------------------------------|------------------------------------------------|----------------------------------------------------------------------------------------------------|----------------------------------------------------------------------------------------------------|---------------------------------------------------------------------------------------|----------------------------------------------------------------------------------------------------|----------------------------------------------------------------------------------------------------|--------------------------------------------------------|------------------------------------------------------|-----------------------|
| About Focal Point T                       | ech Support                                                                                                    | Docume                                                                                 | ntation                                        | Informa                                                                                                | tion Builders                                                                                                    | Google                                                                                | User's Manual Logout                                                                                                    |                                                                                                    |                                                        | Logged in as: uros                                   | _malnarsic@ibi.com [N |
| Fimesheet<br>Update Timesheet             | Adhoc Rej                                                                                                    | porting                                                                                |                                                |                                                                                                    |                                                                                                    |                                                                                       |                                                                                                    |                                                                                                    |                                                        |                                                      |                       |
|                                           | Back                                                                                                    |                                                                                        |                                                |                                                                                                    |                                                                                                    |                                                                                       |                                                                                                    |                                                                                                    |                                                        |                                                      |                       |
| Summary Report                            | Years                                                                                                    | : 2012                                                                                 |                                                |                                                                                                    |                                                                                                    |                                                                                       |                                                                                                    |                                                                                                    |                                                        |                                                      |                       |
| Adhoc Reporting                           | Months                                                                                                    | : Nover                                                                                | mber-20                                        | 12                                                                                                    |                                                                                                    |                                                                                       |                                                                                                    |                                                                                                    |                                                        |                                                      |                       |
|                                           | Activities                                                                                                    | : 120 -                                                                                | Training                                       | preparation .                                                                                          | 121 - Public Trainir                                                                                                    | ng Teacher /                                                                          | 122 - Training On-site / 129 - Other billable train                                                                                                    | ning activity / 130 - In                                                                                                    | stallation                                             | / 140 - Consultancy                                  | 6                     |
| aintenance                                | Customers                                                                                                    | : All                                                                                  |                                                |                                                                                                    |                                                                                                    |                                                                                       |                                                                                                    |                                                                                                    |                                                        |                                                      |                       |
| My Projects                               | Projects                                                                                                    | : All                                                                                  |                                                |                                                                                                    |                                                                                                    |                                                                                       |                                                                                                    |                                                                                                    |                                                        |                                                      |                       |
| User Settings                             | Printdate                                                                                                    | : Nover                                                                                | mber 07                                        | 2012 (8:21:                                                                                            | 13)                                                                                                    |                                                                                       |                                                                                                    |                                                                                                    |                                                        |                                                      |                       |
|                                           |                                                                                                    |                                                                                        |                                                |                                                                                                    |                                                                                                    |                                                                                       |                                                                                                    |                                                                                                    |                                                        |                                                      |                       |
| ther                                      | Year Mont                                                                                                    | th                                                                                     | Week                                           | Date                                                                                                   | Activity                                                                                                    | Customer                                                                              | Project                                                                                                    | Description                                                                                                    | Hours                                                  | Days                                                 |                       |
| ther<br>Export To Excel                   | Year Mon<br>2012 Nove                                                                                                    | th<br>mber-2012                                                                        | Week<br>44                                     | Date<br>2012-11-01                                                                                     | Activity<br>140 - Consultancy                                                                                                    | Customer<br>ABNAMRO                                                                   | Project<br>12NABCD01A - Test project for another countr                                                                                                    | Description<br>y Testing for Manual                                                                                                    | Hours<br>8.0                                           | Days<br>1.00                                         |                       |
| ther<br>Export To Excel<br>Logout         | Year Mont<br>2012 Nove<br>2012 Nove                                                                                                    | th<br>Imber-2012<br>Imber-2012                                                         | Week<br>44<br>44                               | Date<br>2012-11-01<br>2012-11-02                                                                       | Activity<br>140 - Consultancy<br>140 - Consultancy                                                                                                    | Customer<br>ABNAMRO<br>ABNAMRO                                                        | Project<br>12NABCD01A - Test project for another countr<br>12NABCD01A - Test project for another countr                                                                                                    | Description<br>y Testing for Manual<br>y Testing for Manual                                                                                                    | Hours<br>8.0<br>8.0                                    | Days<br>1.00<br>1.00                                 |                       |
| ther<br>Export To Excel<br>Logout         | Year Mon<br>2012 Nove<br>2012 Nove<br>2012 Nove                                                                                                    | th<br>imber-2012<br>imber-2012<br>mber-2012                                            | Week<br>44<br>44<br>45                         | Date<br>2012-11-01<br>2012-11-02<br>2012-11-05                                                         | Activity<br>140 - Consultancy<br>140 - Consultancy<br>140 - Consultancy                                                                                     | Customer<br>ABNAMRO<br>ABNAMRO<br>ABNAMRO                                             | Project<br>12NABCD01A - Test project for another countr<br>12NABCD01A - Test project for another countr<br>12NABCD01A - Test project for another countr                                                                                                    | Description<br>y Testing for Manual<br>y Testing for Manual<br>y Testing for Manual                                                                                                    | Hours<br>8.0<br>8.0<br>8.0                             | Days<br>1.00<br>1.00<br>1.00                         |                       |
| t <b>her</b><br>Export To Excel<br>Logout | Year Mont<br>2012 Nove<br>2012 Nove<br>2012 Nove<br>2012 Nove                                                                                                    | th<br>mber-2012<br>mber-2012<br>mber-2012<br>mber-2012                                 | Week<br>44<br>45<br>45                         | Date<br>2012-11-01<br>2012-11-02<br>2012-11-05<br>2012-11-06                                           | Activity<br>140 - Consultancy<br>140 - Consultancy<br>140 - Consultancy<br>140 - Consultancy                                                                | Customer<br>ABNAMRO<br>ABNAMRO<br>ABNAMRO<br>ABNAMRO                                  | Project<br>12NABCD01A - Test project for another countr<br>12NABCD01A - Test project for another countr<br>12NABCD01A - Test project for another countr<br>12NABCD01A - Test project for another countr                                                                                                    | Description<br>Y Testing for Manual<br>Y Testing for Manual<br>Y Testing for Manual<br>Y Testing for Manual                                                                                                    | Hours<br>8.0<br>8.0<br>8.0<br>8.0                      | Days<br>1.00<br>1.00<br>1.00<br>1.00                 |                       |
| <b>ther</b><br>Export To Excel<br>Logout  | Year         Mon           2012         Nove           2012         Nove           2012         Nove           2012         Nove           2012         Nove           2012         Nove           2012         Nove                                                         | th<br>mber-2012<br>mber-2012<br>mber-2012<br>mber-2012                                 | Week<br>44<br>45<br>45<br>45                   | Date<br>2012-11-01<br>2012-11-02<br>2012-11-05<br>2012-11-06<br>2012-11-07                             | Activity<br>140 - Consultancy<br>140 - Consultancy<br>140 - Consultancy<br>140 - Consultancy<br>140 - Consultancy                                           | Customer<br>ABNAMRO<br>ABNAMRO<br>ABNAMRO<br>ABNAMRO<br>ABNAMRO                       | Project<br>12NABCD01A - Test project for another countr<br>12NABCD01A - Test project for another countr<br>12NABCD01A - Test project for another countr<br>12NABCD01A - Test project for another countr                                                                                                    | Description           y         Testing for Manual           y         Testing for Manual           y         Testing for Manual           y         Testing for Manual           y         Testing for Manual           y         Testing for Manual                                                                                                    | Hours<br>8.0<br>8.0<br>8.0<br>8.0<br>8.0               | Days<br>1.00<br>1.00<br>1.00<br>1.00                 |                       |
| ther<br>Export To Excel<br>Logout         | Year         Mon           2012         Nove           2012         Nove           2012         Nove           2012         Nove           2012         Nove           2012         Nove           2012         Nove           2012         Nove           2012         Nove | th<br>Imber-2012<br>Imber-2012<br>Imber-2012<br>Imber-2012<br>Imber-2012               | Week<br>44<br>45<br>45<br>45<br>45             | Date<br>2012-11-01<br>2012-11-02<br>2012-11-05<br>2012-11-06<br>2012-11-07<br>2012-11-08               | Activity<br>140 - Consultancy<br>140 - Consultancy<br>140 - Consultancy<br>140 - Consultancy<br>140 - Consultancy<br>140 - Consultancy                      | Customer<br>ABNAMRO<br>ABNAMRO<br>ABNAMRO<br>ABNAMRO<br>ABNAMRO                       | Project<br>12NABCD01A - Test project for another countr<br>12NABCD01A - Test project for another countr<br>12NABCD01A - Test project for another countr<br>12NABCD01A - Test project for another countr<br>12NABCD01A - Test project for another countr                                                                                                 | Description           y         Testing for Manual           y         Testing for Manual           y         Testing for Manual           y         Testing for Manual           y         Testing for Manual           y         Testing for Manual           y         Testing for Manual           y         Testing for Manual           y         Testing for Manual           y         Testing for Manual | Hours<br>8.0<br>8.0<br>8.0<br>8.0<br>8.0<br>8.0        | Days<br>1.00<br>1.00<br>1.00<br>1.00<br>1.00         |                       |
| t <b>her</b><br>Export To Excel<br>Logout | Year Mon<br>2012 Nove<br>2012 Nove<br>2012 Nove<br>2012 Nove<br>2012 Nove<br>2012 Nove<br>2012 Nove<br>2012 Nove                                                                                                    | th<br>ember-2012<br>ember-2012<br>ember-2012<br>ember-2012<br>ember-2012<br>ember-2012 | Week<br>44<br>45<br>45<br>45<br>45<br>45<br>45 | Date<br>2012-11-01<br>2012-11-02<br>2012-11-05<br>2012-11-06<br>2012-11-07<br>2012-11-08<br>2012-11-09 | Activity<br>140 - Consultancy<br>140 - Consultancy<br>140 - Consultancy<br>140 - Consultancy<br>140 - Consultancy<br>140 - Consultancy<br>140 - Consultancy | Customer<br>ABNAMRO<br>ABNAMRO<br>ABNAMRO<br>ABNAMRO<br>ABNAMRO<br>ABNAMRO<br>ABNAMRO | Project<br>12NASCO01A - Test project for another countr<br>12NASCO01A - Test project for another countr<br>12NASCO01A - Test project for another countr<br>12NASCO01A - Test project for another countr<br>12NASCO01A - Test project for another countr<br>12NASCO01A - Test project for another countr<br>12NASCO01A - Test project for another countr | Description           y Testing for Manual           y Testing for Manual           y Testing for Manual           y Testing for Manual           y Testing for Manual           y Testing for Manual           y Testing for Manual           y Testing for Manual           y Testing for Manual           y Testing for Manual           y Testing for Manual                                                  | Hours<br>8.0<br>8.0<br>8.0<br>8.0<br>8.0<br>8.0<br>8.0 | Days<br>1.00<br>1.00<br>1.00<br>1.00<br>1.00<br>1.00 |                       |

There is also an option to run a couple of Predefined reports and show the details either in Hours or in Days.

• By Customer across month

| About Focal Point T                                                                                           | re Timesheet version 2.3 (November 2012)                                                                                                    | Logged in as: uros_mainarsicqlibi.com [NL] [User]                                                                                                    |
|----------------------------------------------------------------------------------------------------|----------------------------------------------------------------------------------------------------|----------------------------------------------------------------------------------------------------|
| Timesheet<br>Update Timesheet<br>Reporting<br>Summary Report<br>Adhoc Reporting<br>Maintenance<br>Ny Projects | Adhoc Reporting Filters:       X     Years     X     Months     X     Activities     Int     Ext     X     Customers       2012     October-2012     121     Public Training Teacher     ARNAMRO       121     October-2012     122     Training Oracher     ARNAMRO       122     October-2012     122     Training Oracher     ARNAMRO       129     October-2012     122     Training Oracher     ARNAMRO       129     October-2012     122     Training Oracher     ARNAMRO       129     October-2012     122     Training Oracher     ARNAMRO       129     October-2012     122     Training Oracher     ARNAMRO       129     October-2012     123     Training Oracher     ARNAMRO       129     October-2012     124     Training Oracher     Rever       120     Consultancy     Filteri     Filteri     Filteri | X Project Codes<br>12NARECDIA - Test project for A<br>12NARECDIE - abn anno test (<br>12ETESTID2 - Testing new cou<br>10NA/2010E - AXCO 2010<br>11NA/2009E - AXCO 2010<br>Filter: |
| User Settings<br>Other<br>Export To Excel<br>Logout                                                           | C AdHoc reporting C Predefined reports Order By / Group By: Predefined Reports Psy Customer across month By Activity across month By Customer / by Activity across month                                                                                                    |                                                                                                    |

Based on the selections above we get the report as per below.

| Onlin<br>Date: 07-11-20        | ne Ti                         | im                | es                          | he       | ee       | t        |          | ve       | rsion 2 | .3 (No  | vembe    | r 2012    | )       |                   |                       |                |          |               |          | T          |             |
|--------------------------------|-------------------------------|-------------------|-----------------------------|----------|----------|----------|----------|----------|---------|---------|----------|-----------|---------|-------------------|-----------------------|----------------|----------|---------------|----------|------------|-------------|
| About Focal Point Te           | ech Support                   | Docu              | imentat                     | ion      | Inform   | nation E | luilders | G        | ogle    | User    | 's Mani  | ual       | Logou   | 6.                |                       |                | Logg     | ed in as: uro | s_malnan | ic@ibi.com | [NL] [User] |
| Timesheet<br>Update Timesheet  | Adhoc Rej                     | portin            | g                           |          |          |          |          |          |         |         |          |           |         |                   |                       |                |          |               |          |            |             |
| Penorting                      | Back                          |                   |                             |          |          |          |          |          |         |         |          |           |         |                   |                       |                |          |               |          |            |             |
| Summary Report Adhoc Reporting | Years<br>Months<br>Activities | : 2<br>: N<br>: 1 | 012<br>Iovembe<br>20 - Trai | r-2012   | paration | 1/121 -  | Public T | Fraining | Teacher | / 122 - | Training | ) On-site | / 129 - | Other billable tr | raining activity / 13 | 0 - Installati | on / 140 | - Consultanc  | .Y       |            |             |
| Maintenance                    | Customers                     | : A               | JI                          |          |          |          |          |          |         |         |          |           |         |                   |                       |                |          |               |          |            |             |
| My Projects                    | Projects                      | : A               | 11                          |          |          |          |          |          |         |         |          |           |         |                   |                       |                |          |               |          |            |             |
| User Settings                  | Printdate                     | : N               | lovembe                     | r 07, 20 | 12 (8:25 | :24)     |          |          |         |         |          |           |         |                   |                       |                |          |               |          |            |             |
| Other                          | (All numbers are              | in hours)         | >                           |          |          |          |          |          |         |         |          |           |         |                   |                       |                |          |               |          |            |             |
| Export To Excel                | Customer                      | Jan               | Feb                         | Mar      | Apr      | May      | Jun      | Jul      | Aug     | Sep     | Oct      | Nov       | Dec     | Total             |                       |                |          |               |          |            |             |
| Logout                         | ABNAMRO                       |                   |                             |          |          |          |          |          |         |         |          | 56.00     |         | 56.00             |                       |                |          |               |          |            |             |
|                                | Total                         | 0.00              | 0.00                        | 0.00     | 0.00     | 0.00     | 0.00     | 0.00     | 0.00    | 0.00    | 0.00     | 56.00     | 0.00    | 56.00             |                       |                |          |               |          |            |             |
|                                |                               |                   |                             |          |          |          |          |          |         |         |          |           |         |                   |                       |                |          |               |          |            |             |

• By Activity across month

| Date: 07-11-20                                                                                                    | re Timesheet version 2.3 (November 2012)                                                                                                    | 5 P.S.                                                                                                    |
|----------------------------------------------------------------------------------------------------|----------------------------------------------------------------------------------------------------|----------------------------------------------------------------------------------------------------|
| About Focal Point T<br>Timesheet<br>Update Timesheet<br>Reporting<br>Summary Report<br>Adhoc Reporting<br>Maintenance<br>My Projects<br>User Settings | Characterization       Information Builders       Google       User's Manual       Logout         Adhoc Reporting       Image: Strate Strate Stra | Logged in as: uros_malharaid@lbi.com [NL] [User]<br>X Project Codes<br>12NABCC014 - Net project for<br>12NABC014 - Also amo test p<br>10NAR2003E - Akzo Nobel Mig X<br>Filteri |
| Other<br>Export To Excel<br>Logout                                                                                                    | Order By / Group By:<br>Predefined Reports   In hours  In days  By Customer across month  By Activity across month  By Customer / by Activity across month                                                                                                    |                                                                                                    |

Based on the selections above we get the report as per below.

| Date: 07-11-2                  | ne Tin                        | nes                                      | hee                  | t          |           | vers      | ion 2.   | 3 (Nov  | ember     | 2012)     | io.       |            |                                |                                  | 59T.                      |
|--------------------------------|-------------------------------|------------------------------------------|----------------------|------------|-----------|-----------|----------|---------|-----------|-----------|-----------|------------|--------------------------------|----------------------------------|---------------------------|
| About Focal Point T            | ech Support Do                | ocumentatio                              | n: Info              | mation B   | uilders   | Goo       | gle      | User's  | Manua     | al i      | Logout    |            |                                | Logged in as: uros_mali          | arsic@ibi.com [NL] [User] |
| Timesheet<br>Update Timesheet  | Adhoc Report                  | ing                                      |                      |            |           |           |          |         |           |           |           |            |                                |                                  |                           |
| Reporting                      | Back                          |                                          |                      |            |           |           |          |         |           |           |           |            |                                |                                  |                           |
| Summary Report Adhoc Reporting | Years<br>Months<br>Activities | : 2012<br>: November-:<br>: 120 - Traini | 2012<br>ng preparati | on / 121 - | Public Tr | aining Tr | eacher / | 122 - T | raining ( | )n-site / | / 129 - 0 | ther billa | ible training activity / 130 - | Installation / 140 - Consultancy |                           |
| Maintenance                    | Customers                     | : All                                    |                      |            |           |           |          |         |           |           |           |            |                                |                                  |                           |
| My Projects<br>User Settings   | Projects<br>Printdate         | : All<br>November (                      | 07, 2012 (8:         | 18:11)     |           |           |          |         |           |           |           |            |                                |                                  |                           |
| Other                          | (All numbers are in hou       | ars)                                     |                      |            |           | _         | _        |         |           |           |           |            |                                |                                  |                           |
| Export To Excel                | Code Activity                 | Jan                                      | Feb M                | ır Apr     | May       | Jun       | Jul      | Aug     | Sep       | Oct       | Nov       | Dec        | Total                          |                                  |                           |
| Logout                         | 140 Consultar                 | ncy                                      |                      |            |           |           |          |         |           |           | 56.00     |            | 56.00                          |                                  |                           |
|                                | Total                         | 0.00                                     | 0.00 0.0             | 0 0.00     | 0.00      | 0.00      | 0.00     | 0.00    | 0.00      | 0.00      | 56.00     | 0.00       | 56.00                          |                                  |                           |

• By Customer / by Activity across month

| Date: 07-11-20                                                                                                    | version 2.3 (November 2012)                                                                                                    | Loosed in accuracy malescended over 1013 1022                                                                                                   |
|----------------------------------------------------------------------------------------------------|----------------------------------------------------------------------------------------------------|----------------------------------------------------------------------------------------------------|
| Timesheet<br>Update Timesheet<br>Reporting<br>Summary Report<br>Adhoc Reporting<br>Maintenance<br>My Projects<br>User Settings | Adhoc Reporting       Selection     Selection     Selection       Filters:     Version     Version     Version       Souther Selection     Version     Version     Version       Souther Selection     Version     Version     Version | X Project Codes<br>IZNABCODIA - Test project for<br>IZNABOUGE - abn armo test p<br>IZETESTOZE - Testing new cour<br>IDNAKZOUGE - AKZO Nobel Mig |
| Other<br>Export To Excel<br>Logout                                                                                             | Order By / Group By:<br>Predefined Reports In hours C In days<br>• By Customer across month<br>• By Activity across month<br>• By Customer / by Activity across month                                                                                                    |                                                                                                    |

Based on the selections above we get the report as per below.

| Date: 07-11-20                | ne T                 | im      | lesh                              | ee            | ŧ         |          | v         | ersion  | 2.3 (N  | lovemb    | er 201   | 2)       |         |          |          |                                                     |
|-------------------------------|----------------------|---------|-----------------------------------|---------------|-----------|----------|-----------|---------|---------|-----------|----------|----------|---------|----------|----------|-----------------------------------------------------|
| About Focal Point Te          | ech Support          | Doc     | umentation                        | Info          | rmation   | Builder  | s (       | Soogle  | Us      | er's Ma   | nual     | Logo     | ut      |          |          | Logged in as: uros_mainarsic@ibi.com [NL] [User]    |
| Timesheet<br>Update Timesheet | Adhoc Re             | porti   | 19                                |               |           |          |           |         |         |           |          |          |         |          |          |                                                     |
| Reporting                     | Back                 |         |                                   |               |           |          |           |         |         |           |          |          |         |          |          |                                                     |
| Summary Report                | Years                |         | 2012                              |               |           |          |           |         |         |           |          |          |         |          |          |                                                     |
| Adhoc Reporting               | Months<br>Activities |         | November-2012<br>120 - Training p | 2<br>oreparat | ion / 121 | - Public | : Trainin | g Teach | er/ 122 | - Trainir | ng On-si | te / 129 | - Other | billable | training | ; activity / 130 - Installation / 140 - Consultancy |
| Maintenance                   | Customers            | 1.      | All                               |               |           |          |           |         |         |           |          |          |         |          |          |                                                     |
| My Projects                   | Projects             | 10      | All                               |               |           |          |           |         |         |           |          |          |         |          |          |                                                     |
| User Settings                 | Printdate            | 11      | November 07, 2                    | 2012 (8:      | 36:16)    |          |           |         |         |           |          |          |         |          |          |                                                     |
| Other                         | (All numbers an      | in hour | s)                                |               |           |          |           |         |         |           |          |          |         |          |          |                                                     |
| Export To Excel               | Customer             | Code    | Activity                          | Jan           | Feb       | Mar      | Apr       | May     | Jun     | Jul       | Aug      | Sep      | Oct     | Nov      | Dec      | Total                                               |
| Logout                        | ABNAMRO              | 140     | Consultancy                       |               |           |          |           |         |         |           | -        |          |         | 56.00    |          | 56.00                                               |
|                               | Total                |         |                                   | 0.00          | 0.00      | 0.00     | 0.00      | 0.00    | 0.00    | 0.00      | 0.00     | 0.00     | 0.00    | 56.00    | 0.00     | 56.00                                               |

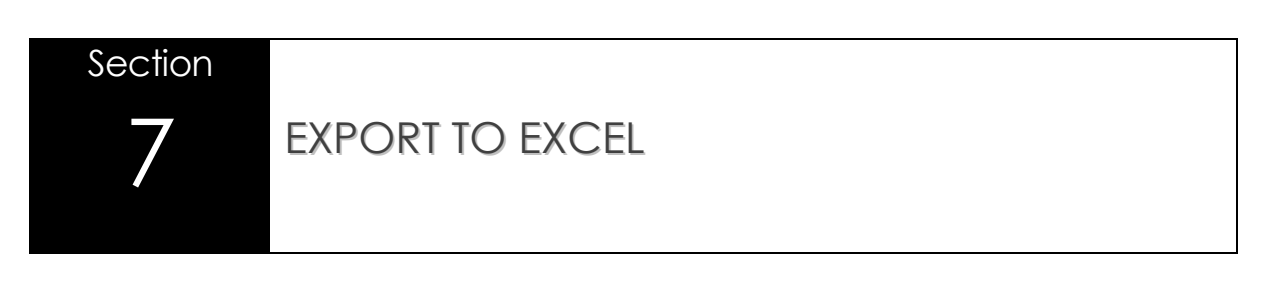

In case you want or need a copy of your timesheet records in Excel format, you can do this by selecting the 'Export to Excel' option in the menu on the left side, selecting the year and clicking the 'Export' button.

| Date; 07-1                                     | ine Timesh                 | eet                  | version 2 | .3 (November 20 | 12)    | 545                                              |
|------------------------------------------------|----------------------------|----------------------|-----------|-----------------|--------|--------------------------------------------------|
| About Focal Point                              | Tech Support Documentation | Information Builders | Google    | User's Manual   | Logout | Logged in as: uros_malnarsic@ibi.com [NL] [User] |
| Timesheet<br>Update Timesheet                  | Export To Excel            |                      |           |                 |        |                                                  |
| Reporting<br>Summary Report<br>Adhoc Reporting | Export                     |                      |           |                 |        |                                                  |
| Maintenance<br>My Projects<br>User Settings    |                            |                      |           |                 |        |                                                  |
| Other<br>Export To Excel<br>Logout             |                            |                      |           |                 |        |                                                  |

|         |         | 17 - 1 | CH - LQ        | ÷       |                       | Timesheet.xls - Microsoft Excel |              |                        |             |                  |         |                       |                |                                                                                                    |         |   |             | ×           |           |              |                |
|---------|---------|--------|----------------|---------|-----------------------|---------------------------------|--------------|------------------------|-------------|------------------|---------|-----------------------|----------------|----------------------------------------------------------------------------------------------------|---------|---|-------------|-------------|-----------|--------------|----------------|
| C. C.C. | Ho      | me     | Insert         | Page I  | ayout For             | nulas Data                      | Review Vi    | ew                     |             |                  |         |                       |                |                                                                                                    |         |   |             |             |           | 0 -          | σx             |
| ( per   | * *     | Eut    |                | Calibri | - 14                  | - A*                            |              | E Man Test             | Caparal     |                  |         |                       |                | Normal                                                                                                    | Rad     |   | <b>P</b> 9  | K 1-10000-1 | Σ AutoSum | A            | n              |
|         |         | Сору   |                | Calibii |                       |                                 |              | - wiop text            | General     |                  | 13      |                       |                | Norman                                                                                                    | bau     |   |             |             | 😺 Fill 👻  | ZIU          | n              |
| Pa      | ste 🖪 F | ormat  | Painter        | BI      | <u>n</u> - <u>n</u> - |                                 |              | Merge & Center *       | - %         | , <u>*.0</u> *00 | Formatt | onal Fo<br>ing * as T | rmat<br>able = | Good                                                                                                    | Neutral | - | Insert Dele | te Format   | Q Clear * | Filter * Sel | nd &<br>lect + |
|         | Clipbo  | bard   | Gi.            |         | Font                  | Far                             | Aligr        | nment 🖗                | Numb        | ber 🕞            |         |                       |                | Styles                                                                                                    |         |   | Cel         | ls          | E         | liting       |                |
|         | Al      | í –    | <del>•</del> ( | 3       | fx Backu              | p Online Times                  | heet         |                        |             |                  |         |                       |                |                                                                                                    |         |   |             |             |           |              | *              |
| 1       | A       |        | В              | C       | D                     | E                               | F            | G                      |             | Н                |         | 4                     | J              | К                                                                                                    | L       | N | N           | 0           | р         | Q            | =              |
| 1       | Backup  | Onlin  | ne Timesh      | neet    |                       |                                 |              |                        |             |                  |         |                       |                |                                                                                                    |         |   |             |             |           |              |                |
| 2       |         |        |                |         |                       |                                 |              |                        |             |                  |         |                       |                |                                                                                                    |         |   |             |             |           |              |                |
| 3       | Wk      | Da     | ate            | Day     | Custome               | r Location                      | RMATScode    | Project                |             | Activity         | 12.11   | Int/Ext               | Hours          | Description                                                                                                    |         |   |             |             |           |              |                |
| 4       |         | 44 29  | 9/10/2012      | 2 Mon   | ABNAM                 | to Amstelveer                   | 12NABCD01A   | Test project for anot  | ner country | 140 - Cons       | ultancy | EXT                   | 8              | 3 Testing for Ma                                                                                                    | inual   |   |             |             |           |              | _              |
| 5       |         | 44 30  | 0/10/2012      | 2 Tue   | ABNAM                 | O Amstelveer                    | 12NABCD01A   | Test project for anoth | ner country | 140 - Cons       | ultancy | EXT                   | 5              | 3 Testing for Ma                                                                                                    | inual   |   |             |             |           |              | _              |
| 0       |         | 44 3.  | 1/10/2014      | 2 wed   | ABNAM                 | O Amstelveer                    | 1 IZNABCDUIA | Test project for anoti | ner country | 140 - Cons       | ultancy | EXI                   | 5              | B Testing for Ma                                                                                                    | inual   |   |             |             |           |              |                |
| 0       |         | 44 0.  | 2/11/2012      |         | ADNAM                 | O Amstelveer                    | 1 12NABCD01A | Test project for anoth | ler country | 140 - Cons       | ultancy | ENT                   |                | Testing for Ma                                                                                                    | inual   |   |             |             |           |              |                |
| 0       |         | 44 0   | 5/11/2012      | Mon     | ABNAM                 | O Amstelveer                    | 1 12NABCD01A | Test project for anoth | per country | 140 - Cons       | ultancy | EXT                   | 5              | Testing for Ma                                                                                                    | inual   |   |             |             |           |              |                |
| 10      |         | 45 0   | 6/11/2012      | Tue     | ABNAM                 | O Amstelveer                    | 12NABCD01A   | Test project for anoth | ner country | 140 - Cons       | ultancy | EXT                   | 5              | Testing for Ma                                                                                                    | nual    |   |             |             |           |              |                |
| 11      |         | 45 0   | 7/11/2012      | Wed     | ABNAM                 | O Amstelveer                    | 1 12NABCD01A | Test project for anoth | her country | 140 - Cons       | ultancy | EXT                   | 5              | Testing for Ma                                                                                                    | nual    |   |             |             |           |              |                |
| 12      |         | 45 0   | 8/11/2012      | 2 Thu   | ABNAM                 | O Amstelveer                    | 12NABCD01A   | Test project for anot  | ner country | 140 - Cons       | ultancy | EXT                   | 5              | 3 Testing for Ma                                                                                                    | inual   |   |             |             |           |              |                |
| 13      |         | 45 09  | 9/11/2012      | 2 Fri   | ABNAM                 | O Amstelveer                    | 12NABCD01A   | Test project for anot  | ner country | 140 - Cons       | ultancy | EXT                   | 8              | 3 Testing for Ma                                                                                                    | inual   |   |             |             |           |              |                |
| 14      |         |        |                |         |                       |                                 |              |                        |             |                  |         |                       |                | , in the second second se |         |   |             |             |           |              |                |
| 15      |         |        |                |         |                       |                                 |              |                        |             |                  |         |                       |                |                                                                                                    |         |   |             |             |           |              | =              |
| 16      |         |        |                |         |                       |                                 |              |                        |             |                  |         |                       |                |                                                                                                    |         |   |             |             |           |              |                |
| 17      |         |        |                |         |                       |                                 |              |                        |             |                  |         |                       |                |                                                                                                    |         |   |             |             |           |              |                |
| 18      |         |        |                |         |                       |                                 |              |                        |             |                  |         |                       |                |                                                                                                    |         |   |             |             |           |              |                |
| 19      |         |        |                |         |                       |                                 |              |                        |             |                  |         |                       |                |                                                                                                    |         |   |             |             |           |              |                |
| 20      |         |        |                |         |                       |                                 |              |                        |             |                  |         |                       |                |                                                                                                    |         |   |             |             |           |              |                |
| 21      |         |        |                |         |                       |                                 |              |                        |             |                  |         |                       |                |                                                                                                    |         |   |             |             |           |              |                |
| 22      |         |        |                |         |                       |                                 |              |                        |             |                  |         |                       |                |                                                                                                    |         |   |             |             |           |              |                |
| 23      |         |        |                |         |                       |                                 |              |                        |             |                  |         |                       |                |                                                                                                    |         |   |             |             |           |              |                |
| 24      |         |        |                |         |                       |                                 |              |                        |             |                  |         |                       |                |                                                                                                    |         |   |             |             |           |              |                |
| 25      |         |        |                |         |                       |                                 |              |                        |             |                  |         |                       |                |                                                                                                    |         |   |             |             |           |              |                |
| 20      |         |        |                |         |                       |                                 |              |                        |             |                  |         |                       |                |                                                                                                    |         |   |             |             |           |              |                |
| 28      |         |        |                |         |                       |                                 |              |                        |             |                  |         |                       |                |                                                                                                    |         |   |             |             |           |              |                |
| 29      |         |        |                |         |                       |                                 |              |                        |             |                  |         |                       |                |                                                                                                    |         |   |             |             |           |              |                |
| 30      |         |        |                |         |                       |                                 |              |                        |             |                  |         |                       |                |                                                                                                    |         |   |             |             |           |              |                |
| 31      |         |        |                |         |                       |                                 |              |                        |             |                  |         |                       |                |                                                                                                    |         |   |             |             |           |              |                |
| 32      |         |        |                |         |                       |                                 |              |                        |             |                  |         |                       |                |                                                                                                    |         |   |             |             |           |              | ~              |
| Ret.    | P PI ]  | Times  | heet 🖉 🗞       | 1       |                       |                                 |              |                        |             |                  |         |                       |                |                                                                                                    |         | Ш |             |             | 100%      |              |                |